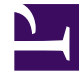

# **GENESYS**<sup>®</sup>

This PDF is generated from authoritative online content, and is provided for convenience only. This PDF cannot be used for legal purposes. For authoritative understanding of what is and is not supported, always use the online content. To copy code samples, always use the online content.

### Workforce Management Web for Supervisors (Classic) Help

Bericht über Turnusmustereigenschaften

5/1/2025

## Bericht über Turnusmustereigenschaften

So erstellen Sie einen Bericht über Turnusmustereigenschaften:

- 1. Wählen Sie auf der Registerkarte Berichte die Option Richtlinienberichte aus dem Menü "Ansichten".
- Wählen Sie aus der Liste im Bereich "Objekte" das Element Bericht über Turnusmustereigenschaften. Das erste Fenster des Berichts-Assistenten, Kopfzeile, wird angezeigt.
- 3. Um eine Kopfzeile im Bericht zu drucken, wählen Sie **Kopfzeile anzeigen** und geben den Text in das Textfeld ein.
- 4. Klicken Sie auf Weiter.
- 5. Wählen Sie im Fenster **Daten** die Turnusmuster, die Sie in den Bericht aufnehmen möchten.

#### Tipp

Sie können Geschäftsbereiche erweitern, um deren Standorte anzuzeigen, und Standorte erweitern, um deren Turnusmuster anzuzeigen. Sie können eine beliebige Kombination von Turnusmustern an mehreren Standorten auswählen.

- 6. Klicken Sie auf **Beenden**.
  - Der Bericht wird im Report Viewer angezeigt.

#### Erläuterung des Berichts über Turnusmustereigenschaften

| Standort [Kopfzeile]  | Der ausgewählte Standort.                                                                                                    |
|-----------------------|----------------------------------------------------------------------------------------------------|
| Zeitzone              | Die Zeitzone für den Standort.                                                                                                    |
| Turnusmuster          | Das angezeigte Turnusmuster.                                                                                                    |
| Wochenmuster          | Der Name des angezeigten Wochenmusters.                                                                                                    |
| Min. bezahlte Stunden | Wenn <b>Bezahlte Stunden pro Woche verwenden</b><br>im Bereich Wöchentliche Regeln ausgewählt ist,<br>das Minimum an bezahlten Stunden für das<br>Wochenmuster. |
| Max. bezahlte Stunden | Wenn <b>Bezahlte Stunden pro Woche verwenden</b><br>im Bereich Wöchentliche Regeln ausgewählt ist,<br>das Maximum an bezahlten Stunden für das<br>Wochenmuster. |
| Wochentag             | Die Einstellungen des Wochendienstplans für jeden<br>Wochentag.                                                                                                 |
| Schicht               | Die Schicht, die jedem Tag jedes einzelnen<br>Wochendienstplans innerhalb des Turnusmusters<br>zugewiesen wurde (falls zutreffend).                             |

| tartzeit                                                         | Die Startzeit der Schicht an jedem Tag des<br>Wochendienstplans (falls zutreffend).                                                                                                    |
|------------------------------------------------------------------|----------------------------------------------------------------------------------------------------|
| ezahlte Stunden/Dauer                                            | Die bezahlten Stunden der Schicht an jedem Tag des Wochendienstplans (falls zutreffend).                                                                                                    |
| ieschätzte Endzeit                                               | Die geschätzte Endzeit der Schicht (Startzeit + bezahlte Stunden) (falls zutreffend).                                                                                                    |
| ktivitäten                                                       | Die an jedem Tag des Wochendienstplans<br>durchgeführten Aktivitäten Zeigt Alle<br>anwendbaren an, wenn im Bereich<br>" <b>Turnusmusteraktivitäten</b> " für dieses<br>Turnusmuster Keine Aktivitätseinschränkungen<br>ausgewählt wurde.                                                                                                    |
| löglicher arbeitsfreier Tag                                      | Zeigt an, ob es möglich ist, diesen Tag im<br>Dienstplanauflösungsprozess als arbeitsfreien Tag<br>zuzuweisen.                                                                                                    |
| ieschätzte Endzeit<br>.ktivitäten<br>löglicher arbeitsfreier Tag | <ul> <li>Die geschätzte Endzeit der Schicht (Startzeit + bezahlte Stunden) (falls zutreffend).</li> <li>Die an jedem Tag des Wochendienstplans durchgeführten Aktivitäten Zeigt Alle anwendbaren an, wenn im Bereich "Turnusmusteraktivitäten" für dieses Turnusmuster Keine Aktivitätseinschränkungen ausgewählt wurde.</li> <li>Zeigt an, ob es möglich ist, diesen Tag im Dienstplanauflösungsprozess als arbeitsfreien Tag zuzuweisen.</li> </ul> |